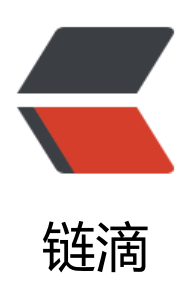

## [思源笔记经验分享] 使用文档图标进行 SQL 查询

作者: shuoying

- 原文链接: https://ld246.com/article/1649907540161
- 来源网站: 链滴
- 许可协议: 署名-相同方式共享 4.0 国际 (CC BY-SA 4.0)

废话不多说,直接上步骤

1. 使用快捷键 <kbd>Ctrl + Shift + I</kbd> 打开开发者工具

3. 图标有两类, 分别是内置图标与用户自定义图标(放在目录 data/emojis 下的图片文件) 内置图标是由 UTF-32 编码的 Unicode 字符, 自定义图标是图片文件的 URL 路径, 以下面两个为例

```
<!-- 内置图标 -->
<svg class="custom-icon">
<use xlink:href="#icon-1f389"></use>
</svg>
```

<!-- 自定义图标 --> <img src="http://127.0.0.1:6806/emojis/material/folder-docs.svg">

- 4. 使用如下 SQL 进行查询
  - 内置图标

SELECT \* FROM blocks WHERE type = 'd' AND ial LIKE '%icon="1f389"%';

• 自定义图标

SELECT \* FROM blocks WHERE type = 'd' AND ial LIKE '%icon="material/folder-docs.svg"%';